## **Admission Process for CIMPA School 2025**

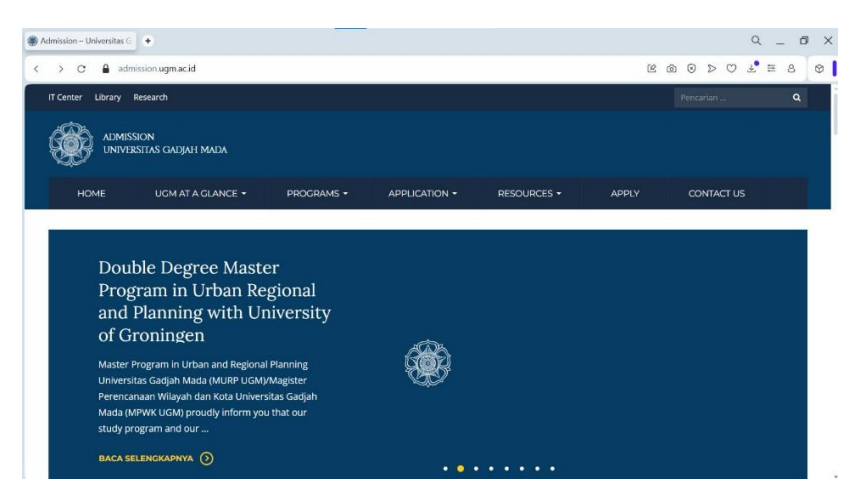

1. Click <u>https://admission.ugm.ac.id/</u> and choose "Apply".

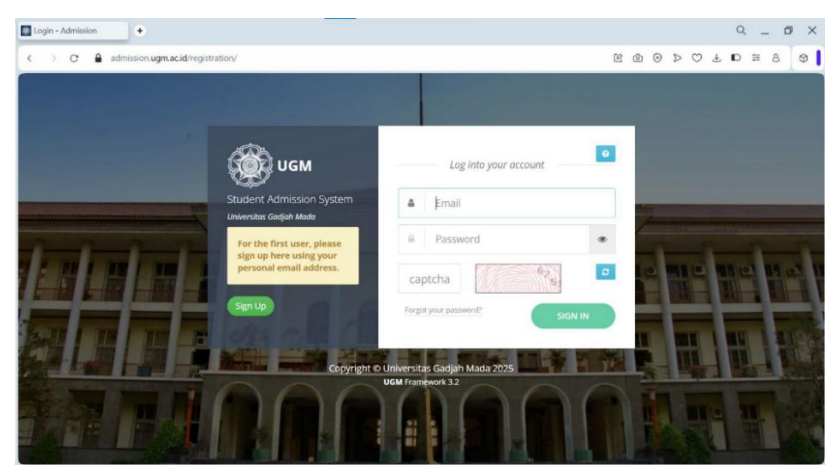

2. Click "Sign Up" for the first user.

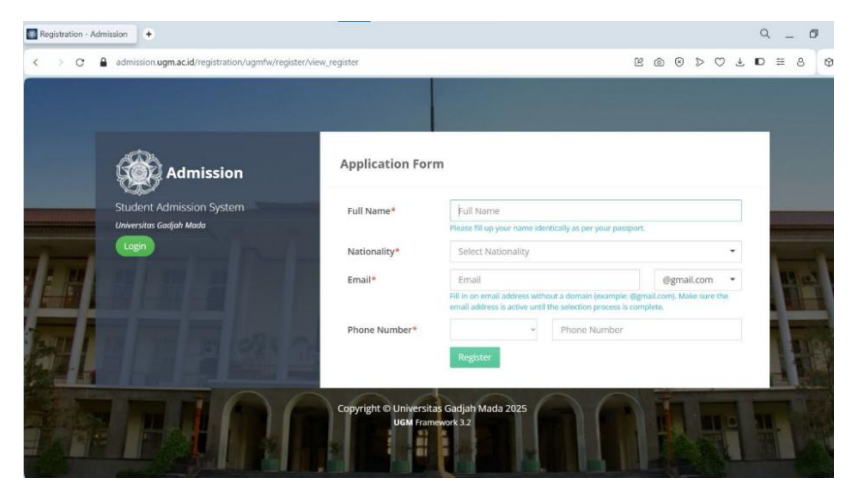

3. Fill the "Application Form", then click "Register".

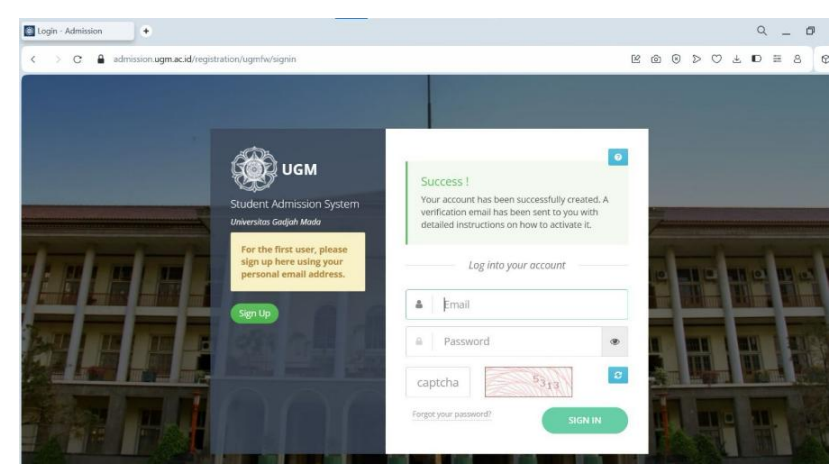

4. Check the email registered to create an account.

| Registration Accou                                                 |                                                                                                    | Yahoo/Inbox 🟠 |                          |
|--------------------------------------------------------------------|----------------------------------------------------------------------------------------------------|---------------|--------------------------|
| From: noreply-admission<br>From: noreply-adm<br>To: prita21@yahoo, | noreply-admission@ugm.ac.id<br>From: noreply-admission@ugm.ac.id<br>To: prita21@yahoo.com                                                                                                    |               | Mon, Oct 9 at 11:16 AM 🏠 |
|                                                                    | NOTIFICATION                                                                                                    |               |                          |
|                                                                    | Thank you for signing upt                                                                                                    |               |                          |
|                                                                    | We just need to verify your email address to complete your account registration.                                                                                                    |               |                          |
|                                                                    | Please click this link to activate your account:<br>Verify Email                                                                                                    |               |                          |
|                                                                    | After activation you may login to this link using the following username and password                                                                                                    |               |                          |
|                                                                    | Username : Reference : Reference : Refere: |               |                          |
|                                                                    | If you have not signed up for OIA UGM, please ignore this email Thank you                                                                                                    |               |                          |

5. Click "Verify Email", use the user and password sent to log in to https://admission.ugm.ac.id/registration/.

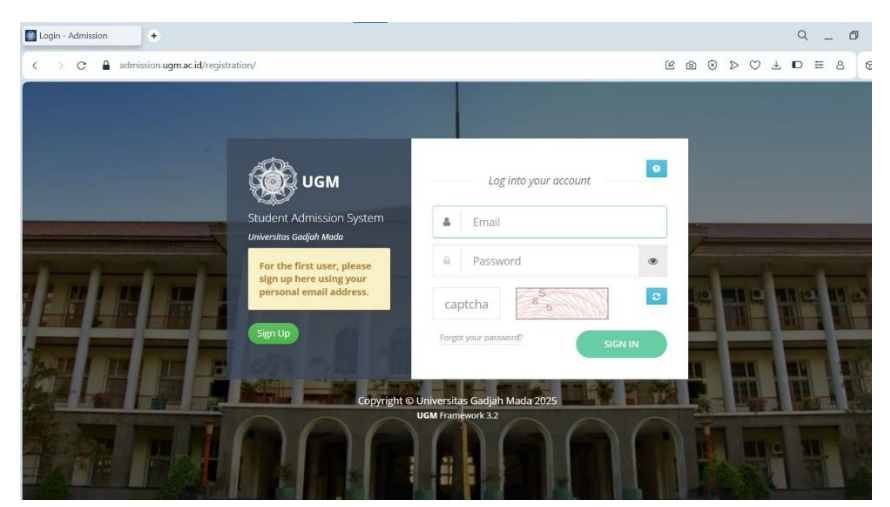

6. Login to admission.ugm.ac.id/registration. Use the user and password sent to your email.

|                |     | 🛱 Non-Degree Programs      |  |
|----------------|-----|----------------------------|--|
| egree Programs | ¢\$ | Summer Courses             |  |
|                |     | Language Course (INCULS)   |  |
| octor          | •   | Student Exchange           |  |
| aster          |     | Internship                 |  |
| rofession      | •   | Student Community Services |  |
| achelor        | =   | Short Course               |  |
|                | -   | Matriculation              |  |

7. Within the "Non-Degree Programs" menu, click "Summer Courses".

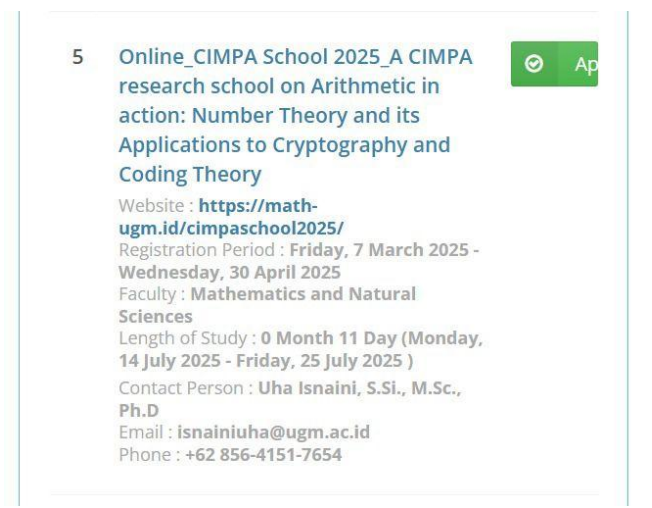

8. Choose "CIMPA School 2025" and click "Apply".

| K 🔿 C 🔒 admission.ugm | ac.id/registration/enrollment/enrollment/steps1      | l/j8hPEeOX9I8I3yxmC_zcz_jI4hyTo3xmmkXEUm73FhE= | E @ 9 > 0 | 2 ≗ ⊡ ≅ 8 ©       |
|-----------------------|------------------------------------------------------|------------------------------------------------|-----------|-------------------|
|                       | -                                                    |                                                |           | Anggita Dwi Putri |
|                       | d Back                                               |                                                |           | 05                |
| •                     | Personal Data                                        |                                                |           |                   |
| Admission             | Full Name                                            | Anggita Dwi Putri                              |           |                   |
| Sorrespondence        | Gender/Sex*                                          | Male Female                                    |           |                   |
| Change Password       | Nationality                                          | Indonesia, Republic of                         |           |                   |
|                       | Place of Birth*                                      | Place of Birth                                 |           |                   |
|                       | Date of Birth*                                       | Date of Birth                                  |           |                   |
|                       | Passport/Personal ID Number*                         | Passport/Personal ID Number                    |           |                   |
|                       | Passport/Personal ID Issuance<br>Date*               | Passport/Personal ID Date of Issue             |           |                   |
|                       | Passport/Personal ID Expiration<br>Date <sup>+</sup> | Passport/Personal ID Expired                   |           |                   |
|                       | Home Address*                                        |                                                |           |                   |

9. Fill out the "Personal Data" form.

| Office of International Aff |                                                                                                    |                                                                                                    |                             |           | Q       | -        | Ø    |
|-----------------------------|----------------------------------------------------------------------------------------------------|----------------------------------------------------------------------------------------------------|-----------------------------|-----------|---------|----------|------|
| C A admission.ugm.ac.id/    | registration/enrollment/enrollment/s                                                                                                    | steps1/j8hPEeOX9I8l3yxmC_zcz_jI4hyTo3xmmkXEUm73FhE=                                                             | 2000                        | ΩŦ        | D       | ≣ 8      | Q    |
|                             |                                                                                                    |                                                                                                    |                             | ۵         | Anggita | a Dwi Pu | utri |
|                             | Study Planning in Universita                                                                                                    | is Gadjah Mada                                                                                                  |                             |           |         |          | ¢.   |
|                             | Program                                                                                                    | Online_CIMPA School 2025_A CIMPA research school on A<br>and its Applications to Cryptography and Coding Theory | Arithmetic in action: Numbe | er Theory |         |          |      |
| Admission                   | Length of Study                                                                                                    | 0 Month(s)                                                                                                    |                             |           |         |          |      |
| Sorrespondence              | Financial Sponsor*                                                                                                    |                                                                                                    |                             |           |         |          |      |
| Change Password             | Personal Personal Per |                                                                                                    |                             |           |         |          |      |
| O Logout                    |                                                                                                    |                                                                                                    |                             |           |         |          |      |
| I THE MARK WATER            | Guarantor                                                                                                    |                                                                                                    |                             |           |         |          |      |
| UGM Framework 3.2           | Name of Guarantor*                                                                                                    | Name of Guarantor                                                                                               |                             |           |         |          |      |
|                             | Relation to Applicant*                                                                                                    | Relation to Applicant                                                                                           |                             |           |         |          |      |
|                             | Permanent Address*                                                                                                    | Permanent Address                                                                                               |                             |           |         |          |      |
|                             | Office Address*                                                                                                    | Office Address                                                                                                  |                             |           |         |          |      |
|                             | Phone*                                                                                                    | Phone                                                                                                    |                             |           |         |          |      |

10. Fill out the "Study Planning" and "Guarantor" form, then click "Submit".

| Office of International Aff |                   |                                                                                                    |                                                                               |            |                                   |                             | Q _ D             | > |
|-----------------------------|-------------------|----------------------------------------------------------------------------------------------------|-------------------------------------------------------------------------------|------------|-----------------------------------|-----------------------------|-------------------|---|
| < > O 🔒 admission.ugm.ac.   | id/registrati     | on/enrollment/enrolln                                                                                           | nent/view_program                                                             |            |                                   | 2 4 0 @ 2                   | ) 4 ≣ 8 (         | Ð |
|                             |                   |                                                                                                    |                                                                               |            |                                   | ۵                           | Anggita Dwi Putri |   |
|                             | i≣ E              | nrollment Histor                                                                                                | у                                                                             |            |                                   | Degree Programs             |                   | 0 |
| <b>.</b>                    |                   | Information:                                                                                                    |                                                                               |            |                                   | Doctor                      |                   | • |
| Admission                   | on going process. |                                                                                                    |                                                                               |            | Master                            |                             |                   |   |
| Correspondence              | inactive process. |                                                                                                    |                                                                               | Profession |                                   |                             |                   |   |
| Change Password             |                   | The second second second second second second second second second second second second second second second se |                                                                               |            | Bachelor                          |                             |                   |   |
| C Logout                    |                   | Desistration 4                                                                                                  | Bee around (Decarount                                                         | and Citize | Indus                             | Bachelor of Applied Science |                   |   |
| UGM Framework 3.2           | No                | Code                                                                                                    | Study                                                                         | •          | Tim                               |                             |                   |   |
|                             | 10                | 202514261130860                                                                                                 | Online_CIMPA<br>School 2025_A<br>CIMPA research<br>school on<br>Arithmetic in | Detail     | Friday<br>March<br>2025,<br>16:08 | 🖄 Non-Degree Programs       |                   |   |
|                             |                   |                                                                                                    | action: Number<br>Theory and its                                              |            |                                   | Summer Courses              |                   |   |
|                             |                   |                                                                                                    | Cryptography and<br>Coding Theory                                             |            |                                   | Language Course (INCULS)    | •                 |   |

11. Back to homepage. Choose the "Admission" tab, then go to Enrollment History. Click tab "Detail" in the program you applied for.

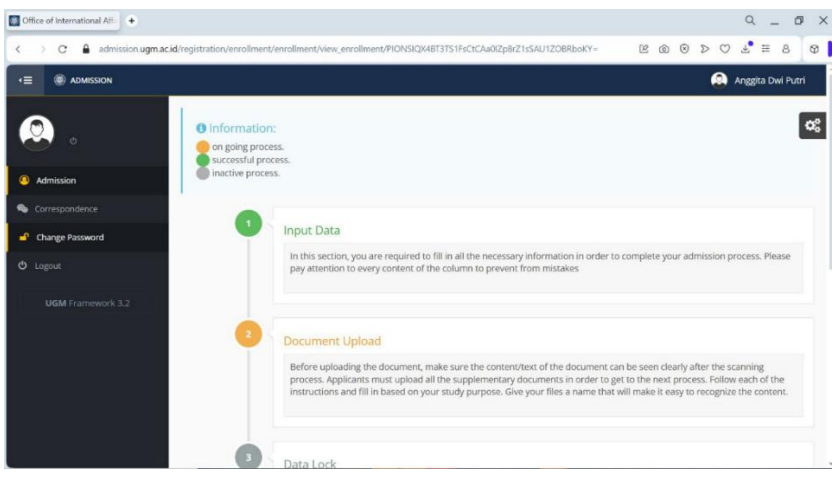

12. Click "Document Upload".

|                   | egistrationy | enroliment/enroliment/steps2/ig InclowAr2si                                  | DGNIKpLINUDCAS              | worvpi, bwzikt=                               |             |        | - 0       |
|-------------------|--------------|------------------------------------------------------------------------------|-----------------------------|-----------------------------------------------|-------------|--------|-----------|
|                   |              |                                                                              |                             |                                               |             | Anggi  | ta Dwi Pu |
|                   | 🖸 Ba         | ck                                                                           |                             |                                               |             |        |           |
| 0, 0              | Docur        | nent Management                                                              |                             |                                               |             |        |           |
| Admission         | No<br>(1)    | Document Type<br>(2)                                                         | Dokumen<br>Extension<br>(3) | Upload ( <i>maximum file size allo</i><br>(4) | wed is 2MB) |        |           |
| Change Password   | 1            | Color scan of passport (personal<br>information page) or other ID for online | jpg                         | No file selected                              | Choose      | Submit |           |
| D Logout          | 2            | Curriculum vitae (resume/nersonal data)                                      | odf                         |                                               |             |        |           |
| UGM Framework 3.2 | <u> </u>     | contration was presentation only                                             | hai                         | No file selected                              | Choose      | Submit |           |
| 1                 | 3            | Recommendation/nomination letter<br>from home university                     | pdf                         | No file selected                              | Choose      | Submit |           |
|                   | 4            | Official passport-sized photograph*                                          | pdf                         | No file selected                              | Choose      | Submit |           |
|                   | 5            | Color scan of passport cover                                                 | pdf                         | No file selected                              | Cheese      | Submit |           |

13. Upload the required documents, then click "Submit" for each document.

|                 | _  |                                                                                                    |                                   |            | Anggita Dwi P     |
|-----------------|----|----------------------------------------------------------------------------------------------------|-----------------------------------|------------|-------------------|
|                 |    | online program                                                                                                  |                                   |            | _                 |
| 20              | 2  | Curriculum vitae (resume/personal data)                                                                         | 45072_curriculum_vitae.pdf        | pdf        | preview           |
|                 | 3  | Recommendation/nomination letter from home university                                                           | 45072_recommendation.pdf          | pdf        | preview           |
| Admission       | 4  | Official passport-sized photograph                                                                              | 45072_photograph.pdf              | pdf        | preview           |
|                 | 5  | Color scan of passport cover                                                                                    | 45072_passport_cover.pdf          | pdf        | preview           |
| Change Password |    |                                                                                                    |                                   |            |                   |
|                 |    |                                                                                                    |                                   |            |                   |
|                 | Te |                                                                                                    |                                   |            |                   |
|                 |    | <ul> <li>I have filled in the registration form completely according to<br/>correct.</li> <li>Submit</li> </ul> | the actual conditions and the doc | uments the | at I uploaded are |

14. Click the check box, then click "Submit".

| Office of International Afri |                                                                                                    | 9 _ 0 ×           |
|------------------------------|----------------------------------------------------------------------------------------------------|-------------------|
| < > C 🔒 admission.ugmu       | $\label{eq:cid} {\sf registration/enrollment/enrollment/steps4/IhYPQ6CXi7UB7S2lFrol28auVhd0abT3bxJIrrQhEIQ=}$ | ®®≥♡₹≡\$©         |
|                              |                                                                                                    | Anggita Dwi Putri |
|                              | G Back                                                                                                    | oc                |
| · · ·                        | • Information                                                                                                 | 0                 |
| Admission                    | Vour Letter of Offer is being reviewed by our team. Please wait                                               |                   |
| Correspondence               |                                                                                                    |                   |
| Change Password              | Copyright © 2017 - 2025 <b>Universitas Gadjah Mada</b> - Yogyakarta, Indonesia.                               |                   |
| C Logout                     |                                                                                                    |                   |
| UGM Framework 3.2            |                                                                                                    |                   |
|                              |                                                                                                    |                   |
|                              |                                                                                                    |                   |
|                              |                                                                                                    |                   |
|                              |                                                                                                    |                   |
|                              |                                                                                                    |                   |

15. The data submission has been completed and will be reviewed by the team.